# Гуляев Г.М. Операционная система Linux и СПО Занятие 3. Интерфейс командной строки

#### Курс по переобучению на использование СПО

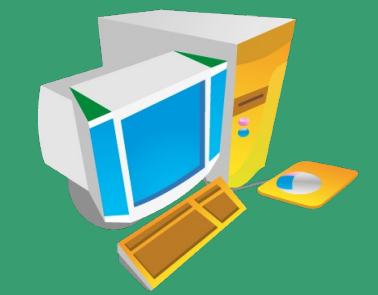

#### Оболочка shell

- При подключении к системе вводится имя (логин) и пароль.
- После авторизации пользователь попадает в консоль с оболочкой shell, где он может работать.
- Последний символ приглашения оболочки \$ обычный пользователь, # суперпользователь (root).
- Работа происходит в одной из семи виртуальных консолей (переключение: Ctrl+Alt+F1,...,Ctrl+Alt+F6 - текстовые, Ctrl+Alt+F7 - графическая).
- В графической оболочке для ввода команд в shell используются окна терминала (Ctrl+Alt+T)
- Интерфейс командной строки (CLI) в Unix-системах играет основную роль для управления и администрирования.
- Имеется множество командных интерпретаторов для работы с системой (cshell, kornshell, bash, ...). В Ubuntu по умолчанию установлен bash (Born Again Shell), sh = bash
- Пользователи могут иметь разные оболочки shell

#### Примеры команд

- Команда cal выводит календарь (текущий месяц)
- Команда date выводит текущую дату и время
- Команда pwd выводит имя текущего каталога
- Команда Is список файлов и подкаталогов текущего каталога
- Команда echo сообщение выводит сообщение на экран
- Команда file имя\_файла выводит информацию о файле
- Команда cat имя\_файла выводит текстовый файл на экран
- Команда cd имя\_каталога перейти в заданный каталог
  cd text, cd /home/ivan/text
  - cd ~ домой (вместо ~ bash подставляет домашний каталог)
  - с домой (еще проще)
  - cd ~ivan в домашний каталог пользователя ivan
  - cd .. перейти в родительский каталог
  - cd ../../etc перейти в каталог etc из домашнего
  - cd /etc перейти в каталог etc откуда угодно

# Структура команды. Запуск программ

- Структура команды: имя [-ключи] [--ключи-слова] [аргументы]
- Для получение помощи к любой команде используйте ключи
  -h или --help или -usage
- 🚸 Примеры: Is -I, Is -a, Is -Ia
- Вывод подробной документации по команде man команда, например, man pwd, man ls или даже man man
- Если внутри man нажать h то получим список управляющих команд (навигация, поиск и т. п.)
- \* Запуск программы test из текущего каталога: ./test
- Если попробовать так: test, то будет произведен поиск по всем путям в глобальной переменной окружения \$PATH, но в текущем каталоге программа найдена не будет
- Вывести на экран переменную окружения **\$PATH**: echo **\$PATH**
- Утилита Is находится в каталоге /bin, который входит в \$PATH, поэтому она вызывается без явного указания пути на нее

#### Внешние и внутренние команды

- \* Команды бывают внутренние (встроены в bash) или внешние
- Каждая внешняя команда это утилита, написанная своим автором, со своей лицензией и документацией по ее использованию
- Команда which имя просматривает каталоги, перечисленные в переменной окружения \$PATH, в поисках исполняемого файла с указанным именем, и выводит абсолютное имя первого встреченного из них.
- Команда whereis имя ищет не только исполняемый файл, но и его справочные страницы и исходный код (если есть).
- Примеры:

which cd - ничего не выводится (команда cd - внутреняя) which  $ls \rightarrow /bin/ls$  (утилита ls существует)

#### Выход и перезагрузка

- Чтобы поработать под именем другого пользователя, используется команда su <имя>. По умолчанию в качестве имени подставляется root (если имя не ввести).
- Три варианта отключения от системы:
  - 1. exit
  - 2. logout
  - 3. Ctrl + D (символ конца файла в Unix)
- Если работали в консоли под одним именем, а затем вошли в ней-же под другим (su), то этими способом возвращаемся к первому имени.
- Завершение работы одного пользователя не приводит к остановке системы.
- \* Команда немедленного завершения работы системы: halt
- Команда немедленной перезагрузки: reboot
- Эти команды требуют прав суперпользователя (sudo или работы под root)

Команда остановки системы в определенное время (shutdown -h время). Пример:

#### shutdown -h 19:00 [Конец рабочего дня]

- Работа под суперпользователем опасна, поэтому в Ubuntu есть команда sudo - для временного выполнения команд под пользователем root.
- При первом обращении будет запрошен пароль пользователя, затем некоторое время можно использовать sudo без ввода пароля (только если пользователь или его группа присутствует в файле /etc/sudoers).
- Пользователь root по умолчанию отсутствует (его заменяет sudo), однако, если он нужен:

\$sudo passwd root (задать пароль для root)

#passwd -l root (удалить пароль для root)

#### Пользователи и система

- Файлы устройств текстовые консоли: tty1,...,tty6. В графической оболочке для ввода команд используется окно терминала (Ctrl+Alt+T), устройств - терминалы: - pts/0, pts/1,...
- Команды идентификации пользователей whoami - выводит имя пользователя (логин) who - выводит список работающих пользователей **w** - список работающих пользователей (больше столбцов) id - коды пользователя и групп куда он входит last - последние входы в систему Получение информации о системе uname - название, версия ядра и др uptime - время работы системы с момента загрузки free - информация о свободной памяти

## История команд. Автозаполнение

- Командный интерпретатор bash хранит историю команд для каждого пользователя (по умолчанию 1000 команд).
   Предыдущие команды вызываются по нажатию клавиши Up.
- Команда history выводит историю команд с номерами. В терминале любую из команд можно выделить мышью и скопировать в буфер обмена, а затем вставить ее правой кнопкой мыши и выполнить.
- В текстовой же консоли мышь может не поддерживаться.
- In вызов команды из истории по номеру п
- Ctrl+R поиск ранее набранных команд по вхождению набираемой подстроки.
- Автозаполнение имен. При вводе путей и имен файловой системы достаточно ввести начальные символы и нажать клавишу <tab>
- A если нажать <tab> два раза, то будет выведен список подходящих вариантов.

## Горячие клавиши в командной строке

- Up,Down перемещение по истории команд
- Ctrl+R поиск команды из истории по вводимой подстроке
- Ctrl+A перейти на начало строки
- Ctrl+E перейти на конец строки
- Ctrl+K удалить подстроку от курсора до конца строки
- Ctrl+Y вставить удаленную подстроку
- Alt+D удалить часть слова (от курсора)
- Ctrl+L очистить экран (команда clear)
- Ctrl+C прервать выполнение программы или отказаться от набора команды
- Ctrl+Z приостановить выполнение (запуск командой fg)

#### Решение проблем

- Типичный алгоритм:
  - 1) поиск в интернет
  - 2) выбор правильной ссылки
  - 3) применение
- Проблема: неправильное отображение кириллицы в текстовой консоли (Ctrl+Alt+F1, ..., Ctrl+Alt+F6)
- Поиск в интернет: google.ru, фраза для поиска: «кириллица в консоли ubuntu»
- Выбор ссылки: используем ссылку с ресурса:

http://help.ubuntu.ru/wiki/russian\_font\_in\_console

Применяем решение с найденной страницы: шаг 1 и шаг 2, в заключение выполняем команду:

sudo dpkg-reconfigure console-setup

# Текстовый редактор nano

- Текстовый консольный редактор nano присутствует в стандартных дистрибутивах Ubuntu и может использоваться как средство редактирования конфигурационных файлов
- Вызов: sudo nano имя\_файла (sudo, если для изменения содержания файла требуются права суперпользователя)
- Внизу подсказки: Ctrl+G помощь, Ctrl+X выход, Ctrl+O сохранить изменения, Ctrl+K - вырезать строку в буфер обмена, Ctrl+U - вставить
- В случае текстовой консоли также можно использовать функциональные клавиши: F1 - помощь, F2 - выход, F3 сохранить изменения, F9 вырезать строку в буфер обмена, F10 - вставить
- Конфигурационные файлы это текстовые файлы, определяющие работу ПО. Часто, содержат набор параметров и их значения, но иногда целые таблицы данных

 Редактировать конфигурационные файлы нужно осторожно, перед редактированием обязательно сделать копию

- 1. Вызвать окно терминала
- 2. Попробовать выполнить команды ls, date, pwd и другие.
- 3. Вывести переменные окружения и их значения: printenv
- 4. Вывести переменные окружения PATH, PWD, HOME, USER, USERNAME при помощи команды echo. Пример: echo \$PWD
- 5. Установить новое значение для переменной USER: USER=Пользователь
- 6. Проверить (printenv и echo), что переменная USER изменилась
- 7. Стереть переменную USER, присвоив ей пустую строку: USER=
- 8. Проверить (printenv и echo), что переменная USER отсутствует
- 9. Стереть переменную РАТН и убедиться, что никакие команды более не работают (мы удалили все пути поиска команд)
- 10. Закрыть окно терминала и вызвать новое. Убедиться, что все переменные на месте и команды работают

11. При помощи nautilus в домашнем каталоге создать подкаталог «Мои программы», а в нем подкаталог «Скрипты для bash». В последнем подкаталоге создать текстовый документ с именем «privet» и ввести в нем три строки:

date

pwd

#### есно Привет \$USERNAME из города \$TOWN

12. Сохранить изменения. Перейти к свойствам файла «privet» и во вкладке «Права» установить галочку в пункте «Разрешить выполнение файла как программы»

13. Вернуться в окно терминала и перейти в подкаталог «Скрипты для bash»

14. Запустить программу privet из текущего каталога (./privet)

15. Установить новую переменную TOWN и присвоить ей значение: TOWN=Барнаул . Экспортируйте ее в переменные окружения: export TOWN

16. Запустить программу privet

17. Попробовать менять значения переменной USERNAME (присвойте ей Ваше полное ФИО, типа «Иванов Иван Иванович») и после изменения каждый раз запускайте программу privet

18. Перейдите в домашний каталог и запустите программу privet из него с указанием относительного и абсолютного пути. Убедитесь, что по имени privet она не запускается

19. Вызовите nautilus с правами суперпользователя (sudo naitilus) и скопируйте файл privet в один из каталогов перечисленных в переменной РАТН (например в /usr/games)

20. Убедитесь, что команда privet теперь запускается отовсюду

21. При помощи команды cat выведите содержимое файла /etc/enviroment (если его нет, то придется создать пустой новый: sudo touch /etc/enviroment)

22. При помощи редактора nano отредактируйте файл /etc/enviroment и добавьте в него строку: TOWN=Барнаул

23. Перезагрузите компьютер. Убедитесь что теперь переменная TOWN сохраняется даже после перезагрузки

# Спасибо за внимание

www.altailand.ru

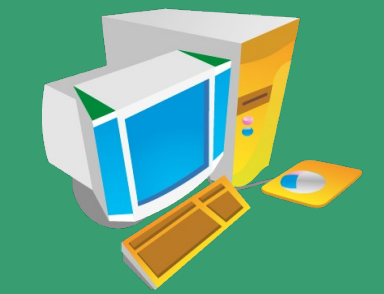